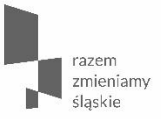

Lokalny System Informatyczny RPO WSL 2014-2020 formularz wniosku o dofinansowanie

spotkanie informacyjne

Urząd Marszałkowski Województwa Śląskiego / Wydział Europejskiego Funduszu Rozwoju Regionalnego / 20 lutego 2018 r.

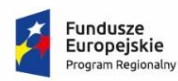

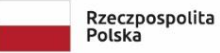

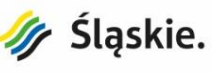

Unia Europejska Europejski Fundusz Rozwoju Regionalnego

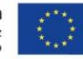

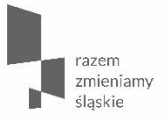

Najważniejsze zmiany we wniosku o dofinansowanie w systemie LSI 2014 Aktualizacja formularza WND w systemie LSI 2014 -Wydział Europejskiego Funduszu Rozwoju Regionalnego – 02.01.2018r.

- Wnioski utworzone przed 02.01.2018, które znajdują się w edycji lub które zostaną zwrócone do edycji celem uzupełnienia w ramach oceny formalnej lub merytorycznej muszą zostać zaktualizowane do najnowszej wersji:
- aby tego dokonać należy przejść przez cały wniosek za pomocą ikony Przejdź dalej >
- Wnioskodawca powinien zweryfikować wszystkie pola, w kolejności od początku wniosku do "Podsumowania", bez pomijania którejkolwiek ze stron.
- Pominięcie nawet jednej strony może spowodować błędne zaktualizowanie danych w innej części wniosku, a w konsekwencji zablokowanie wniosku do edycji.

Błąd wynikający z braku aktualizacji wniosku – Wnioskodawca nie przeszedł całego WND za pomocą ikony "Przejdź dalej"

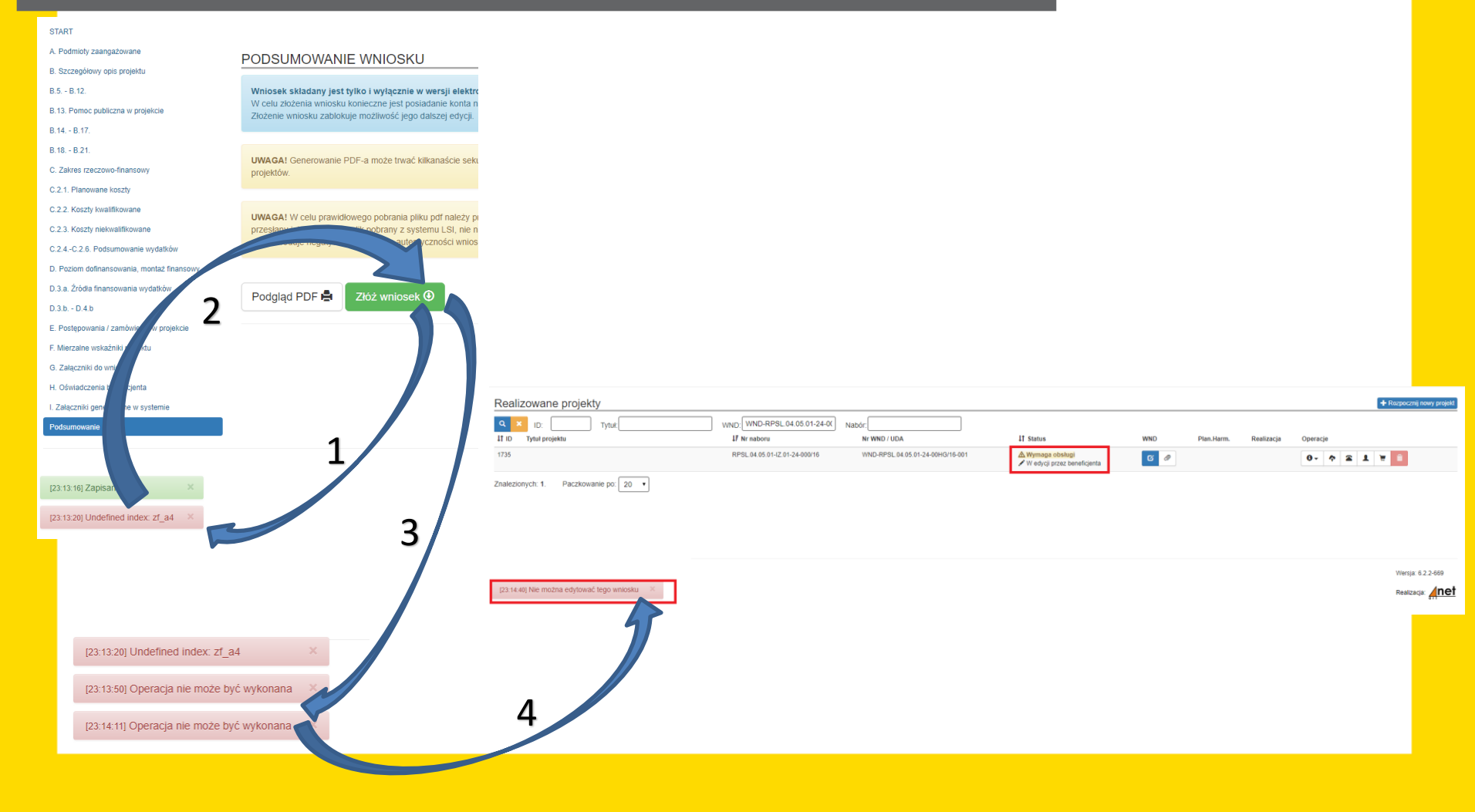

Błąd wynikający z braku aktualizacji wniosku – Wnioskodawca nie przeszedł całego WND za pomocą ikony "Przejdź dalej"

> Jeżeli wniosek zostanie zablokowany do edycji należy skontaktować się mailowo lub telefonicznie z pracownikami merytorycznymi Referatu Oceny Projektów Wydziału Europejskiego Funduszu Rozwoju Regionalnego

- Agnieszką Zych tel. 32 77 40 319, <u>azych@slaskie.pl</u>,
- Anną Krzywkowską tel. 32 77 40 324, <u>akrzywkowska@slaskie.pl</u>,
- Sebastianem Jamrozowiczem tel. 32 77 40 324, sjamrozowicz@slaskie.pl,
- Dominikiem Czaplą tel. 32 77 40 302, dczapla@slaskie.pl.

W zgłoszeniu należy podać numer wniosku, który został zablokowany.

Po odblokowaniu należy przejść przez cały wniosek za pomocą ikony "Przejdź dalej".

### Zmiana w części B.4 Klasyfikacja projektu i zakres interwencji

- Nowe pole pn.: "Kategoria interwencji dominująca dla całego projektu".
- Pole to pojawia się w momencie kiedy w projekcie występuje więcej niż jeden typ projektu.
- W powyższej sytuacji wnioskodawca, na podstawie rozkładu kosztów kwalifikowalnych na poszczególnych typach projektu, sam wybiera kategorię interwencji dominującą dla całego projektu, jako kategorię dla której udział kosztowy jest największy.
- Poniżej przykładowy aktualny widok pola B.4 w systemie:

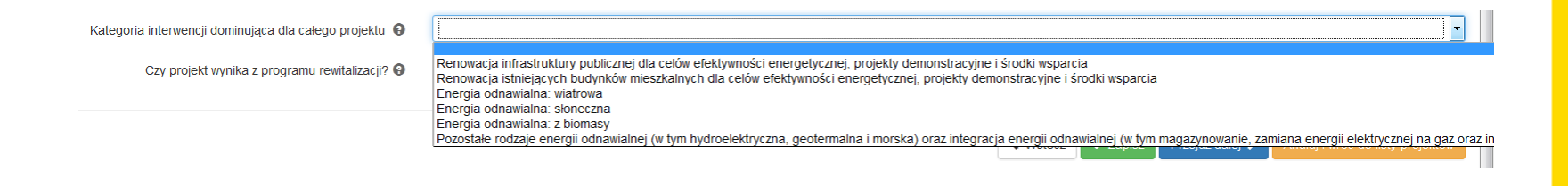

## B.4 Klasyfikacja projektu i zakres interwencji

#### > B.4. Klasyfikacja projektu i zakres interwencji

| Obszar działalności gospodarczej 🔮 🗌                                                                    |                                                                                                    |  |
|----------------------------------------------------------------------------------------------------|----------------------------------------------------------------------------------------------------|--|
| ➤ Typy projektu                                                                                         |                                                                                                    |  |
| 2. Likwidacja "niskiej emisji" poprzez wymianę/modern                                                   | izację indywidualnych źródeł ciepła lub podłączanie budynków do sieciowych nośników ciepła.                                  |  |
| Kategoria interwencji dominująca: 0                                                                     | Renowacja infrastruktury publicznej dla celów efektywności energetycznej, projekty demonstracyjne i środki wsparcia          |  |
| Kategoria interwencji uzupełniająca: 🕄                                                                  |                                                                                                    |  |
| <ul> <li>I. Modernizacja energetyczna budynków użyteczności</li> </ul>                                  | i publicznej oraz wielorodzinnych budynków mieszkalnych;                                                                     |  |
| Kategoria interwencji dominująca: 🧕                                                                     | Renowacja istniejących budynków mieszkalnych dla celów efektywności energetycznej, projekty demonstracyjne i środki wsparcia |  |
| Kategoria interwencji uzupełniająca: 0                                                                  |                                                                                                    |  |
| 3. Budowa instalacji OZE w modernizowanych energe                                                       | tycznie budynkach.                                                                                                    |  |
| Kategoria interwencji dominująca dla całego projektu                                                    | ▲                                                                                                    |  |
| infrastruktury publicznej dla celów efektywności energetyczne                                           | i, projekty demonacyjne i środki wsparcia                                                                                    |  |
| Istniejących budynkow mieszkalnych dla celow efektywności o<br>nawiana: włatrowa<br>nawialna: słonoczna | energetycznej, projekty demonstracyjne i srodki wsparcia                                                                     |  |
| Inawialna: sioneezha                                                                                    |                                                                                                    |  |

Pozostałe rodzaje energii odnawialnej (w tym hydroelektryczna, geotermalna i morska) oraz integracja energii odnawialnej (w tym magazynowanie, zamiana energii elektrycznej na gaz oraz infrastruktura wytwarzania energii odnawialnej z wodoru)

#### Zmiana w części B.13 Pomoc publiczna w projekcie

 Jeżeli w części "B.13.1 Test pomocy publicznej" na pytanie: "a. Czy wnioskodawca jest przedsiębiorcą w rozumieniu funkcjonalnym (wykorzystuje produkty projektu do działalności o charakterze gospodarczym)?" udzielono odpowiedzi "TAK" wówczas w części "B.13.2 Zakres pomocy publicznej i / lub de minimis" automatycznie pojawia się pole "Wielkość przedsiębiorstwa".

| B.13.1. Test pomocy publicznej                             |                                                                                                    |                                 |                                                                                                    |
|------------------------------------------------------------|----------------------------------------------------------------------------------------------------|---------------------------------|----------------------------------------------------------------------------------------------------|
| a. Czy wnioskodawca jest przedsiębiorcą w rozumieniu funkc | cjonalnym (wykorzystuje produkty projektu do działalności o charakterze gospodarczym)?                              |                                 |                                                                                                    |
| Odpowiedź 🚱                                                | Tak O Nie                                                                                                    |                                 |                                                                                                    |
| Uzasadnienie 😡                                             |                                                                                                    |                                 |                                                                                                    |
| B.13.2. Zakres pomocy publicznej i / lub de                |                                                                                                    |                                 |                                                                                                    |
| Czy projekt podlega zasadom pomocy publicznej? 😡           | Częściowo (część wydatków jest objęta pp oraz część wydatków nie jest nieobjęta pp)                                 |                                 |                                                                                                    |
| Czy projekt podlega zasadom pomocy de minimis? 0           | <ul> <li>Tak Nie O Częściowo (część wydatków jest objęta pdm oraz część wydatków nie jest nieobjęta pdm)</li> </ul> |                                 |                                                                                                    |
| Wielkość przedsiębiorstwa 📀                                |                                                                                                    | ▶ I.1. Dane sto<br>Wnioskodawca | sowane do określenia statusu przedsiębiorstwa                                                                                                    |
| >> B.13.2. Zakres pomocy publicznej i / lub de m           | inimis                                                                                                    | Czy W                           | nioskodawca jest przedsiębiorstwem © Tak      Nie      Nie dotyczy samodzielnym/ niezależnym?     Posiadany status     3. Średnie przedsiębiorstwo |
| Czy projekt podlega zasadom pomocy publicznej? 🚱 🛛 🤇       | Tak      Nie      Częściowo (część wydatków jest objęta     datków nie jest nieobjęta pp)                           |                                 |                                                                                                    |
| Czy projekt podlega zasadom pomocy de minimis? 0           | Tak Nie O Częściowo (część wydatków jest objęta pdm o zzęść wydatków nie jest nieobjęta pdm)                        |                                 | 9                                                                                                    |
| Wielkość przedsiębiorstwa 📀                                | 3. Średnie przedsiębiorstwo                                                                                         |                                 |                                                                                                    |
|                                                            |                                                                                                    |                                 |                                                                                                    |

#### **B.13 Pomoc publiczna w projekcie**

- Pole to dodatkowo powiązane jest z polem pn.: "Posiadany status" znajdującym się w części "I. 1 Dane stosowane do określenia statusu przedsiębiorstwa" w zakładce "Wnioskodawca".
- Niezależnie od pola, które Wnioskodawca uzupełni lub zmieni (zarówno w przypadku pola "Wielkość przedsiębiorstwa" w części B.13.2 jak i w przypadku pola "Posiadany status" w części I.1) dane automatycznie zostaną zaktualizowane w drugim polu.

#### I. ZAŁĄCZNIKI GENEROWANE W SYSTEMIE

> I.1. Dane stosowane do określenia statusu przedsiębiorstwa

| Wnioskodawca                 |                                                 |                             |
|------------------------------|-------------------------------------------------|-----------------------------|
| Czy Wnioskodawca<br>samodzie | jest przedsiębiorstwem<br>elnym/ niezależnym? 😧 | Tak O Nie O Nie dotyczy     |
|                              | Posiadany status 🥑                              | 3. Średnie przedsiębiorstwo |

Zmiana w części B.13.2 Zakres pomocy publicznej i / lub de minimis

#### Przed aktualizacją WND:

po udzieleniu odpowiedzi "Tak" na pytanie: "Czy projekt podlega zasadom pomocy de minimis?" pojawiało się tylko pole opisowe z nazwą jednego z rozporządzeń de minimis

#### Po aktualizacji WND:

po udzieleniu odpowiedzi "Tak" na przedmiotowe pytanie, rozwija się lista z możliwością wyboru jednego lub dwóch rozporządzeń de minimis

| >> B.13.2. Zakres pomocy publicznej i / lub de                        | minimis                                                                                                    |
|-----------------------------------------------------------------------|----------------------------------------------------------------------------------------------------|
| Czy projekt podlega zasadom pomocy publicznej? 💡                      | Tak Nie Częściowo (część wydatków jest objęta pp oraz część wydatków nie jest nieobjęta pp)                                                                                                    |
| Czy projekt podlega zasadom pomocy de minimis? 🥹                      | <ul> <li>Tak (część wydatków jest objęta pdm oraz część wydatków nie jest nieobjęta pdm)</li> </ul>                                                                                                    |
| Czy Wnioskodawca jest Beneficjentem pomocy de minimis?                | ⊙ Tak ⊙ Nie                                                                                                    |
| Wielkość przedsiębiorstwa <b>O</b>                                    | 3. Średnie przedsiębior                                                                                                    |
| Podstawa prawna udzielenia pomocy de minimis                          |                                                                                                    |
| Rozporządzenie Ministra Infrastruktury i Rozwoju z dnia 19 marc       | a 2015 r. w sprawie udzielania pomocy de minimis w ramach regionalnych programów operacyjnych na lata 2014-2020 [ 0% ]                                                                                    |
| Uzasadnienie dla wybranej podstawy prawnej 😡                          |                                                                                                    |
|                                                                       | وت<br>Pozostało znaków: 100                                                                                                    |
| Rozporządzenie Komisji (UE) nr 360/2012 z dnia 25 kwietnia 20<br>[0%] | 112 r. w sprawle stosowania art. 107 i 108 Traktatu o funkcjonowaniu Unii Europejskiej do pomocy de minimis przyznawanej przedsiębiorstwom wykonującym usługi świadczone w ogólnym interesie gospodarczym |

# Zmiana w części C.2.2 Koszty kwalifikowane (bez ryczałtów)

- Przyporządkowanie podstaw prawnych do konkretnych kosztów jest
- Dla danego kosztu może być wybrana wyłącznie jedna z pomocy pomoc publiczna lub pomoc de minimis.

| Vnioskodawca - Liderl                                                   |                                                                                             |                                  |                                  |                |                                                                                      |              |                                                                                  | •                                     |
|-------------------------------------------------------------------------|---------------------------------------------------------------------------------------------|----------------------------------|----------------------------------|----------------|--------------------------------------------------------------------------------------|--------------|----------------------------------------------------------------------------------|---------------------------------------|
|                                                                         |                                                                                             |                                  |                                  |                |                                                                                      |              |                                                                                  |                                       |
| Sygnatura kosztu                                                        | Nazwa kosztu                                                                                |                                  |                                  |                |                                                                                      |              |                                                                                  |                                       |
| Kategoria kosztów                                                       |                                                                                             | Kategoria podlegająca limitor    | m                                | Pomoc public:  | ina                                                                                  | Pomoc de m   | inimis                                                                           |                                       |
| O ilość                                                                 | <b>@</b> j.m.                                                                               | Cena jednostkowa                 | Wydatki kwalifikowalne           | Wnioskowane    | connan owanie                                                                        | % dofinansov | w ama                                                                            |                                       |
| Opis, uzasadnienie, specyfikacja i p                                    | arametry kosztu w danej kategorii                                                           |                                  |                                  |                |                                                                                      |              |                                                                                  |                                       |
| Wydatki kwalifikowane po uwzględn                                       | ieniu dochodów                                                                              | O Dofinansowanie budżetu pań     | istwa z kontraktu terytorialnego | O Dofinansowar | ie UE                                                                                |              | ▎Ļ                                                                               |                                       |
| WYD001                                                                  |                                                                                             |                                  |                                  |                | $\checkmark$                                                                         |              | $\checkmark$                                                                     |                                       |
|                                                                         |                                                                                             | _                                |                                  |                |                                                                                      |              | Pozostało                                                                        | znaków: 300                           |
|                                                                         |                                                                                             | Card a read                      |                                  |                |                                                                                      | Nie debiemi  |                                                                                  |                                       |
|                                                                         |                                                                                             | Koszty limitowane                |                                  | Nie dotyczy    | Ľ                                                                                    | Nie dotyczy  |                                                                                  |                                       |
|                                                                         | 1.00                                                                                        | Koszy limitowane     10 000.00   | 10 000.00                        |                | 8 500.00                                                                             |              |                                                                                  | 85                                    |
| Pomoc publiczna                                                         | Pomoc de minimis                                                                            | C Koszy (imitowane     10 000.00 | 10 000 00                        | Nie dotyczy    | 8 500.00                                                                             |              | Pomoc de minimis                                                                 |                                       |
| Pomoc publiczna                                                         | O     O     O     O     O     O     O     O     O     O     S     O     S     O     S     O | C Koszy immovane     10 000.00   | 10 000 00                        | Nie dotyczy    | 8 500.00                                                                             |              | ● Pomoc de minimis<br>● % <mark>omma s</mark> ovania                             |                                       |
| Pornoc publiczna<br>Wni exervi ne dofinansowanie<br>Doti janso ranie UE | 1.00<br>O Pomoc de minimis<br>O % dofinansowania                                            | C Koszy immovane     10 000.00   | 10 000 00                        | Chie dotyczy   | 8 500.00) Permoc publiczna Whioskowane dofinansowanie Dofinansowanie UE              |              | <ul> <li>Pomoc de minimis</li> <li> <sup>6</sup> normaticowania      </li> </ul> |                                       |
| Pomoc publiczna<br>Win rewor nie dofinansowanie<br>Dofi ansorranie UE   | O Pomoc de minimis     O % dofinansowania                                                   | C Koszy imitowane     10 000.00  | 10 000 00                        |                | Pomoc publiczna Pomoc publiczna Unioskowane dofinansowanie                           |              | Pomoc de minimis  % omme sovania                                                 |                                       |
| Pomoc publiczna<br>Wn moor nie dofinansowanie<br>Johnanso ranie UE      | O Pomoc de minimis     O % dofinansowania                                                   | C Koszy imitowane     10 000.00  | 10 000 00                        |                | 8 500.00  Pomoc publiczna Whioskowane dofinansowanie Dofinansowanie UE  ilie dotyczy |              | Pomoc de minimis     Software ovania     Rozporządzenie Minist                   | etale znaków<br>ra infrastruktury i R |

## Część D.2 Podstawy prawne udzielania pomocy publicznej i / lub de minimis, a część C.2.2 wniosku

| >> ( | C.2.2 Koszty kwalifikowane (bez ry         | (czałtów)                   |                                           |                                                                                                    |                        |                   |                      |        |        |             |                           |                  |           |                              |                 |        |                                              |
|------|--------------------------------------------|-----------------------------|-------------------------------------------|----------------------------------------------------------------------------------------------------|------------------------|-------------------|----------------------|--------|--------|-------------|---------------------------|------------------|-----------|------------------------------|-----------------|--------|----------------------------------------------|
| Wybi | erz partnera realizującego zadanie, któ    | re ma być wypełniane:       |                                           |                                                                                                    |                        |                   |                      |        |        |             |                           |                  |           |                              |                 |        |                                              |
| [VVI | nioskodawca - Liderj                       |                             |                                           |                                                                                                    |                        |                   |                      |        |        |             |                           |                  | •         |                              |                 |        |                                              |
|      | 😡 Sygnatura kosztu                         | 😡 Nazwa kosztu              |                                           |                                                                                                    |                        |                   |                      |        |        |             |                           |                  |           |                              |                 |        |                                              |
|      | Kategoria kosztów                          |                             | 😡 Kategoria podlegająca I                 | mitom                                                                                                    | Pom                    | oc publiczna      |                      |        | 😡 Po   | omoc de mir | imis                      |                  |           |                              |                 |        |                                              |
|      | O ilość                                    | ⊖ j.m.                      | O Cena jednostkowa                        | Wydatki kwalifikowalne                                                                                                    | Wnice                  | skowane dofinans  | owanie               |        | Θ%     | dofinansow  | ania                      |                  |           |                              |                 |        |                                              |
|      | Opis, uzasadnienie, specyfikacja i paramet | ry kosztu w danej kategorii |                                           |                                                                                                    |                        |                   |                      |        |        |             |                           |                  |           |                              |                 |        |                                              |
| Lp.  | O Wydatki kwalifikowane po uwzględnieniu d | ochodów                     | Dofinansowanie budżet                     | i państwa z kontraktu terytorialnego                                                                                                    | Dofin                  | iansowanie UE     |                      |        |        |             |                           |                  | _         |                              |                 |        |                                              |
| 1.   | WYD001                                     |                             |                                           |                                                                                                    |                        |                   |                      |        |        |             | Por                       | sctolo znaków: 2 | ]         |                              |                 |        |                                              |
|      | [                                          |                             | Koszty limitowane                         |                                                                                                    | Rozor                  | vrzadzenie (WE)   | Nr 1270/2007         | Darla  | Nie    | dotuczu     | 1 020                     | stato znakow. u  | °<br>N    |                              |                 |        |                                              |
|      |                                            |                             |                                           |                                                                                                    | Rozpe                  | Jiząuzenie (WL)   | 1370/2007            | ana    |        | uotyczy     |                           |                  |           |                              |                 |        |                                              |
|      | 1.00                                       |                             | 10 000                                    | .00 10 000.00                                                                                                    |                        |                   |                      | 00.    | .00    |             |                           | 85.00            |           |                              |                 |        |                                              |
|      |                                            |                             |                                           |                                                                                                    |                        |                   | _                    |        |        |             | Pozor                     | toło znaków: 20  |           |                              |                 |        |                                              |
|      |                                            | 10.000.00                   |                                           | 0.00                                                                                                    |                        |                   |                      | Ŀ      |        |             |                           | 8 500 00         | -<br>1    |                              |                 |        |                                              |
|      |                                            | 10 000.00                   |                                           | 0.00                                                                                                    |                        |                   |                      | E      |        |             |                           | 0 300.00         |           |                              |                 |        |                                              |
| 2.   | WYD002                                     | L                           |                                           |                                                                                                    |                        |                   | _                    | H      |        |             | Pozo                      | ostało znaków: 3 | 0         |                              |                 |        |                                              |
|      |                                            | •                           | 🕑 Koszty limitowane                       |                                                                                                    | Nie do                 | otyczy            |                      | E      | - Roi  | zporządzen  | ie Ministra Infrastr      | uktury i R       | n l       |                              |                 |        |                                              |
|      | 1.00                                       |                             | 40.000                                    | 40 000 00                                                                                                    |                        |                   |                      | 00     |        |             |                           | 85.00            | 1         |                              |                 |        |                                              |
|      |                                            |                             | 40 000                                    |                                                                                                    |                        |                   |                      |        |        |             |                           | 00.00            |           |                              |                 |        |                                              |
|      |                                            |                             |                                           |                                                                                                    |                        |                   | _                    | E      |        |             | Pozo                      | ków: 20          | •         |                              |                 |        |                                              |
|      |                                            | 40 000.00                   |                                           | 0.00                                                                                                    |                        |                   |                      | E      |        |             |                           | 000.00           | 1         |                              |                 |        |                                              |
|      |                                            |                             | » D.2. N                                  | lontaż finansowy i budżet pro                                                                                                    | ojektu                 |                   |                      |        |        |             |                           |                  | -         |                              |                 |        |                                              |
|      |                                            |                             | Występowa                                 | nie pomocy publicznej                                                                                                    |                        | Wydatki<br>ogółem | Wydatki<br>kwalifiko | Ľ      | Dofina | ansowanie   | Procent<br>dofinansowania | e w              | ad UE     | Procent dofinansowania<br>UE | Wkład<br>własny | ı      | Budžet państwa z kontraktu<br>terytorialnego |
|      |                                            |                             |                                           |                                                                                                    |                        | Α                 | в                    | L.     | С      |             | D=C/B                     | E                |           | F=E/B                        | G=A-C           |        | H=C-E                                        |
|      |                                            |                             | A. Bez pom                                | ocy publicznej                                                                                                    |                        | 0,00              |                      | (      | 0,00   | 0,00        |                           |                  | 0.00      | ]                            |                 | 0,00   | 0.00                                         |
|      |                                            |                             | B. Pomoc p                                | ubliczna (razem)                                                                                                    |                        | 10 000,00         |                      | 000    | 0,00   | 8 500,00    |                           |                  | 8 500.00  | ) 0                          | 00 1            | 500,00 | 0.00                                         |
|      |                                            |                             | Rozporządz<br>Rady z dnia                 | enie (WE) Nr 1370/2007 Parlamentu Europejs<br>23 października 2007 r. dotyczące usług publ                                              | skiego i<br>licznych w | 10.0              |                      | 000    | 0,00   | 8 500,00    |                           |                  | 8 500.00  | 85                           | 00 1            | 500,00 | 0.00                                         |
|      |                                            |                             | zakresie ko<br>uchylające<br>Urz. UE L 31 | lejowego i drogowego transportu pasazerski<br>rozporządzenia Rady (EWG) Nr 1191/69 i 1107<br>5 z 3.12.2007 r.)                          | iego oraz<br>7/70 (Dz. |                   |                      |        |        |             |                           |                  |           |                              |                 |        |                                              |
|      |                                            |                             | C. Pomoc d                                | e minimis (razem)                                                                                                    |                        | 40 000,00         |                      | 40 000 | 0,00   | 34 000,00   |                           |                  | 34 000.00 | 0                            | 00 6            | 000,00 | 0.00                                         |
|      |                                            |                             | Rozporządz<br>2015 r. w sp<br>regionalnyc | enie Ministra Infrastruktury i Rozwoju z dnia<br>rawie udzielania pomocy de minimis w rama<br>h programów operacyjnych na lata 2014-202 | 19 marca<br>Ich<br>10  | 40 00             |                      | 40 000 | 0,00   | 34 000,00   |                           |                  | 34 000.00 | 85                           | 00 6            | 000,00 | 0.00                                         |
|      |                                            |                             | Łącznie (A+                               | B+C)                                                                                                    |                        | 50 00             |                      | 50 000 | 0,00   | 42 500,00   |                           |                  | 42 500.00 | ]                            | 7               | 500,00 | 0.00                                         |
|      |                                            |                             |                                           |                                                                                                    |                        |                   |                      |        |        |             |                           |                  |           |                              |                 |        |                                              |

Błąd wynikający z braku aktualizacji wniosku w zakresie pomocy de minimis – pola B.13.2, C.2.2 i D.2

Jeżeli mamy do czynienia z wnioskami, w których występuje pomoc de minimis, a które zostały utworzone przed 02.01.2018 to muszą one zostać zaktualizowane w zakresie pomocy de minimis.

Aby tego dokonać należy:

- otworzyć pdf poprzedniej wersji wniosku,
- rozpocząć edycję wniosku i przejść za pomocą ikony "Przejdź dalej" do części B.13.2,
- wybrać podstawę prawną, która była w poprzedniej wersji wniosku, o ile nie było uwag do tego pola,
- przekleić opis z poprzedniej wersji wniosku, chyba że uwagi przesłane przez IOK mówią inaczej,
- za pomocą ikony "Przejdź dalej" przejść do części C.2.2 i przy odpowiednich kosztach kwalifikowalnych wybrać podstawę prawną udzielania pomocy de minimis,
- za pomocą ikony "Przejdź dalej", przejść do końca wniosku.

Błąd wynikający z braku aktualizacji wniosku w zakresie pomocy de minimis – pola B.13.2, C.2.2 i D.2

|                                    |                                  |                    |                           |                |                           | ✓ Wste        | cz 🗸 Zapisz Pr.              | zejdź dalej 🕻     | Anuluj i wróć do listy projektów             |
|------------------------------------|----------------------------------|--------------------|---------------------------|----------------|---------------------------|---------------|------------------------------|-------------------|----------------------------------------------|
|                                    | D. POZIOM DOFINANSOWAN           | IIA, MONTAŻ        | FINANSOWY                 |                |                           |               |                              |                   |                                              |
|                                    |                                  |                    |                           |                |                           |               |                              |                   |                                              |
|                                    | D.1. Potencjalne dochody opera   | acji - Luka w fina | ansowaniu                 |                |                           |               |                              |                   |                                              |
|                                    | Nie dotyczy                      |                    |                           |                |                           |               |                              |                   |                                              |
|                                    |                                  |                    |                           |                |                           |               |                              |                   |                                              |
|                                    | > D.2. Montaż finansowy i budżet | projektu           |                           |                |                           |               |                              |                   |                                              |
|                                    | Występowanie pomocy publicznej   | Wydatki<br>ogółem  | Wydatki<br>kwalifikowalne | Dofinansowanie | Procent<br>dofinansowania | Wkład UE      | Procent dofinansowania<br>UE | a Wkład<br>własny | Budžet państwa z kontraktu<br>terytorialnego |
|                                    |                                  | А                  | В                         | С              | D=C/B                     | E             | F=E/B                        | G=A-C             | H=C-E                                        |
|                                    | A. Bez pomocy publicznej         |                    |                           |                |                           | 0.00          | ]                            |                   | 0.00                                         |
|                                    | B. Pomoc publiczna (razem)       |                    |                           |                |                           | 0.00          | ]                            |                   | 0.00                                         |
|                                    | C. Pomoc de minimis (razem)      |                    |                           | _              |                           | 0.00          |                              |                   | 0.00                                         |
|                                    | Łącznie (A+B+C)                  |                    |                           |                |                           | 0.00          |                              |                   | 0.00                                         |
|                                    |                                  |                    |                           |                |                           | ·             |                              |                   |                                              |
|                                    |                                  |                    |                           |                |                           | <b>∢</b> Wste | cz 🗸 7 sz Pr                 | zeidź dalei 🔰     | Anului i wróć do listy projektów             |
|                                    | J                                |                    |                           |                |                           |               |                              |                   |                                              |
|                                    |                                  |                    |                           | 7              |                           |               |                              |                   | Wessie 6.4.0.669                             |
|                                    |                                  |                    |                           |                |                           |               |                              |                   | wersja. 6.4.0-666                            |
|                                    |                                  |                    |                           |                |                           |               |                              |                   |                                              |
| bierania danych [500 - Internal Se | rver Error] 🛛 🗶                  |                    |                           |                |                           |               |                              |                   |                                              |
|                                    |                                  |                    |                           |                |                           |               |                              |                   |                                              |
| 45                                 |                                  |                    |                           |                |                           |               |                              |                   |                                              |
|                                    |                                  |                    |                           |                |                           |               |                              |                   |                                              |
|                                    |                                  |                    |                           |                |                           |               |                              |                   |                                              |

Zmiany w części C.1.a Kluczowe etapy realizacji dla kosztów kwalifkowalnych

Dla lepszego odzwierciedlenia etapów realizacji projektu rozbudowano pole C.1.a o dwa dodatkowe pola:

- Termin wszczęcia postępowania o udzielenie zamówienia na rzeczową realizację projektu
- oraz Termin rozpoczęcia rzeczowej realizacji projektu.

Powyższa zmiana ma na celu dostosowanie wzoru wniosku o dofinansowanie do obowiązującego wzoru umowy o dofinansowanie.

#### C. ZAKRES RZECZOWO - FINANSOWY PROJEKTU

» C.1.a Kluczowe etapy realizacji inwestycji dla kosztów kwalifikowalnych

| Lp. | Kluczowe etapy realizacji inwestycji                                                                             | Data       |
|-----|----------------------------------------------------------------------------------------------------|------------|
| 1.  | Termin rozpoczęcia realizacji projektu 😡                                                                         | 0000-00-00 |
| 2.  | Termin wszczęcia postępowania o udzielenie zamówienia na rzeczową realizację projektu 🛛                          | RRRR-MM-DD |
| 3.  | Termin rozpoczęcia rzeczowej realizacji projektu 🚱                                                               | RRRR-MM-DD |
| 4.  | Termin wszczęcia postępowania o udzielenie zamówienia, które przekroczy 50 % planowanych kosztów projektu \Theta | RRRR-MM-DD |
| 5.  | Termin zawarcia umowy z wykonawcą prac inwestycyjnych/projektowych (50 % planowanych kosztów projektu) 🛛         | RRRR-MM-DD |
| 6.  | Termin zakończenia realizacji projektu 🛛                                                                         | 0000-00-00 |

### Część C.1.a – Definicje nowych pól

- Termin wszczęcia postępowania o udzielenie zamówienia na rzeczową realizację projektu - termin wszczęcia postępowania dot. rzeczowej realizacji projektu. W przetargu nieograniczonym, przetargu ograniczonym, negocjacjach z ogłoszeniem, dialogu konkurencyjnym oraz licytacji elektronicznej, jest to dzień zamieszczenia ogłoszenia o zamówieniu. W zamówieniu z wolnej ręki jest to dzień skierowania zaproszenia do wykonawcy. W negocjacjach bez ogłoszenia oraz zapytaniu o cenę jest to dzień przekazania zaproszeń do składania ofert. W postępowaniu przeprowadzonym z zachowaniem zasady konkurencyjności jest to dzień zamieszczenia ogłoszenia
- Termin rozpoczęcia rzeczowej realizacji projektu data zawarcia pierwszej umowy z wykonawcą na wykonanie robót budowlanych lub pierwsze prawnie wiążące zobowiązanie do zamówienia urządzeń lub inne zobowiązanie podejmowane w celu realizacji projektu, zależnie od tego, co nastąpi najpierw (zakupu gruntów ani prac przygotowawczych, takich jak uzyskanie zezwoleń i przeprowadzenie studiów wykonalności, nie uznaje się za rozpoczęcie prac) w odniesieniu do wydatków kwalifikowalnych.
- W przypadku projektów realizowanych w formule grantowej za rzeczowe rozpoczęcie realizacji projektu grantowego uznaje się zawarcie przez beneficjenta pierwszej umowy o powierzenie grantu.

## Dodatkowe zmiany w części C.2.2 Koszty kwalifikowane (bez ryczałtów)

W części C.2.2 dodano dodatkowe pola:

- Wydatki kwalifikowane po uwzględnieniu dochodów.
- Dofinansowanie budżetu państwa z kontraktu terytorialnego.
- oraz Dofinansowanie UE.

| » C.       | 2. Planowane koszty                                       |               |                                                |                            |                                                |      |                           |
|------------|-----------------------------------------------------------|---------------|------------------------------------------------|----------------------------|------------------------------------------------|------|---------------------------|
|            |                                                           |               |                                                |                            |                                                |      |                           |
| >>(        | C.2.2 Koszty kwalifikowane (bez ryczałtów)                |               |                                                |                            |                                                |      |                           |
| Wybie      | erz partnera realizującego zadanie, które ma być wype     | łniane:       |                                                |                            |                                                |      |                           |
| [Wr        | nioskodawca - Lider]                                      |               |                                                |                            |                                                |      | •                         |
|            | Sygnatura kosztu                                          | Nazwa kosztu  |                                                |                            |                                                |      |                           |
|            | Kategoria kosztów                                         |               | Kategoria podlegaja                            | ca limitom                 | Pomoc publiczna                                |      | Pomoc de minimis          |
|            | () ilość                                                  | € j.m.        | Cena jednostkowa                               | Wydatki     kwalifikowalne | Wnioskowane dofinansowa                        | nie  | <b>0</b> % dofinansowania |
|            | Opis, uzasadnienie, specyfikacja i parametry kosztu w dat | nej kategorii |                                                |                            |                                                |      |                           |
| Lp.        | 🚱 Wydatki kwalifikowane po uwzględnieniu dochodów         |               | Dofinansowanie bud<br>kontraktu terytorialnego | iżetu państwa z            | Opfinansowanie UE                              |      |                           |
| Î          | WYD001                                                    |               |                                                |                            |                                                |      |                           |
| 1          |                                                           |               |                                                |                            |                                                |      | Pozostało znaków: 300     |
|            |                                                           | •             | 🕑 Koszty limito vane                           | L,                         |                                                |      | <b></b>                   |
|            | 0.00                                                      |               | 0.00                                           | 0.00                       |                                                | 0.00 | 0.00                      |
|            |                                                           |               |                                                |                            | $-\chi/$                                       |      | •                         |
|            | · · · · · · · · · · · · · · · · · · ·                     |               | · <u> </u>                                     |                            |                                                |      | Pozostało znaków: 2000    |
|            |                                                           | 0.00          |                                                | 0.00                       |                                                |      | 0.00                      |
| <b>+</b> D | odaj nowy koszt                                           |               |                                                |                            |                                                |      |                           |
|            | Suma kwalifikowalne:                                      |               | 0.00                                           | Suma                       | a wnioskowane dofinansowan                     | ie:  | 0.00                      |
|            | Suma wydatki kwalifikowane po uwzględnieniu dochodów:     |               | 0.00                                           | Suma dofinansowa           | nie budżetu państwa z kontral<br>tervtorialneo | tu   | 0.00                      |
|            |                                                           |               |                                                |                            | Suma dofinansowanie L                          | E:   | 0.00                      |

Lp.

#### Jeżeli w części D.1 wniosku o dofinansowanie na wartość w polu "Wydatki pytanie "Czy projekt kwalifikowalne po generuje dochód netto w uwzględnieniu dochodu" okresie referencyjnym?" Dla projektów nie jest zaczytywana Wnioskodawca udzielił generujących dochodu automatycznie z poz. jednej z trzech odpowiedzi: "Wydatki kwalifikowalne" i • "Tak – zryczałtowana stawka", pole te jest zablokowane • "Nie / Nie dotyczy", do edycji. •lub "Brak możliwości oszacowania dochodu z wyprzedzeniem" >> C.2.2 Koszty kwalifikowane (bez ryczałtów) Wybierz partnera realizującego zadanie, które ma być wypełniane: [Wnioskodawca - Lider] Svgnatura kosztu 😡 Nazwa kosztu > D.1. Potencjalne dochody operacji - Luka w finansowaniu Kategoria kosztów S Kategoria podlegająca limitom O Pomoc publiczna Kwota 😡 Wydatki **⊖** j.m. **O** ilość Cena jednostkowa Wnioskowane dofinansowanie kwalifikowaln Czy projekt generuje dochód netto w okresie referencyjnym? 🤤 Tak – luka w finansowaniu Opis, uzasadnienie, specyfikacia i parametry kosztu w danej kategorij Tak - zryczałtowana stawka O Dofinansowanie budżetu pa Nie / Nie dotyczy Wydatki kwalifikowane po uwzględnieniu dochodów O Dofinansowanie UE erytorialnego ści oszacowania dochodu z wyprzedzeniem WYD001 C Koszty limitowane Rozporządzenie (WE) Nr 1370

1.00

10 000.00

10 000.00

10 000.00

0.00

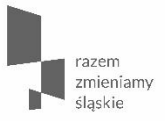

# Dochód w projekcie - Luka w finansowaniu

Jeżeli w projekcie występuje dochód - tzn. jeśli w części D.1 na pytanie "Czy projekt generuje dochód netto w okresie referencyjnym?"

Wnioskodawca udzielił odpowiedzi "Tak – luka w finansowaniu" W tabeli D.1 należy uzupełnić pole nr 4, tj.: "Luka w finansowaniu (w %)" Pola nr 3 i 5, tj.: "Wartość planowanego dochodu" oraz "Całkowite koszty kwalifikowalne po uwzględnieniu dochodu" wyliczą się automatycznie na podstawie pola nr 4

> D.1. Potencjalne dochody operacji - Luka w finansowaniu

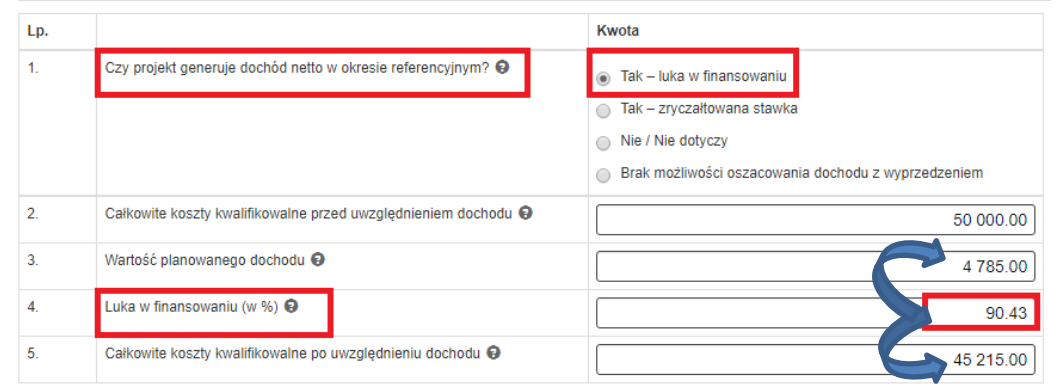

> Pole pn. "Wydatki kwalifikowalne po uwzględnieniu dochodu" w części C.2.2 wniosku

zostanie wypełnione półautomatycznie na podstawie danych z tabeli D.1

Aby dane zaczytały się do części C.2.2 WND należy

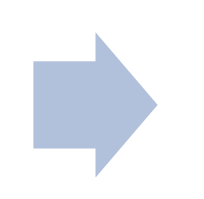

po wypełnieniu pól w tabeli D.1 wrócić za pomocą ikony "Wstecz" do części C.2.2 wniosku o dofinansowanie.

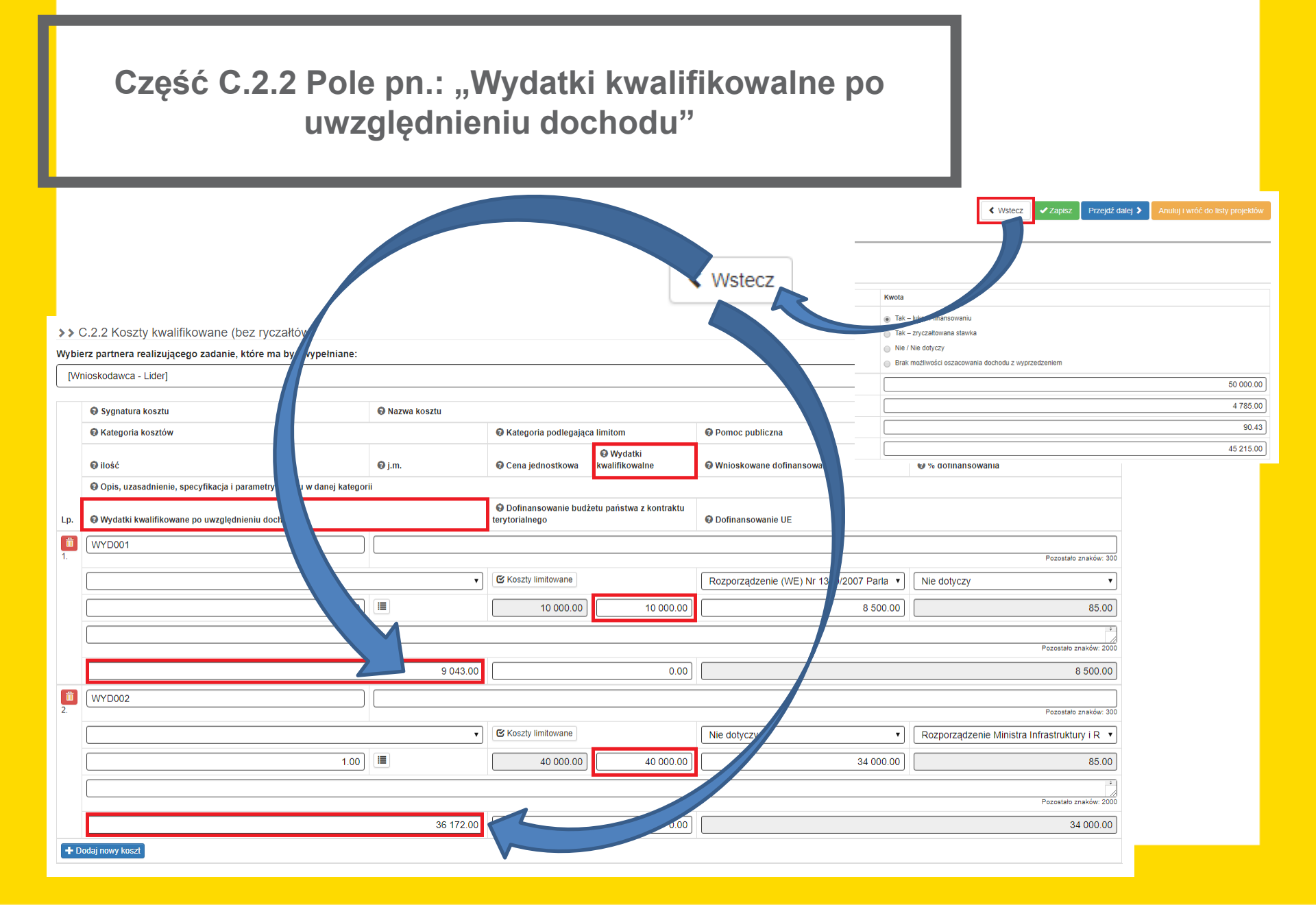

# Następnie za pomocą ikony "Przejdź dalej" należy

przejść przez cały wniosek, aby zaktualizowały się pozostałe tabele finansowe

 Jeżeli po przejściu, za pomocą ikony "Przejdź dalej", całego wniosku o dofinansowanie w podsumowaniu otrzymamy poniższy komunikat

C.2.2. Koszty kwalifikowane

• Błąd: Suma kosztów kwalifikowalnych po uwzględnieniu dochodu jest niezgodna pomiędzy C.2.2, a tabelą D.1.

oznacza to, iż wystąpił błąd zaokrągleń.

- W takim przypadku należy wrócić do części C.2.2 i w pierwszym wydatku kwalifikowalnym ręcznie zmienić kwotę w polu "Wydatki kwalifikowane po uwzględnieniu dochodów".
- Kwotę tą należy zmienić w taki sposób, aby wartości w tabelach C.2.5 i D.1 były identyczne.
- Po wprowadzeniu niniejszej korekty należy, za pomocą ikony "Przejdź dalej", przejść co najmniej do części D.4.a, aby zaktualizowały się wszystkie tabele finansowe.

> C.2. Planowane koszty

| >>   | C.2.5 Podsumowanie zadań   |                |                        |                |                                                 |                   |
|------|----------------------------|----------------|------------------------|----------------|-------------------------------------------------|-------------------|
| Zad  | ania w ramach projektu     | Wydatki ogółem | Wydatki kwalifikowalne | Dofinansowanie | Wydatki kwalifikowane po uwzględnieniu dochodów | Dofinansowanie UE |
| Zad  | anie 1.                    | 50 000,00      | 50 000,00              | 42 500,00      | 45 215,00                                       | 42 500,00         |
| Sur  | na                         | 50 000,00      | 50 000,00              | 42 500,00      | 45 215,00                                       | 42 500,00         |
| w ty | /m w podziale na partnerów |                |                        |                |                                                 |                   |
| Wni  | oskodawca - Lider          | 50 000,00      | 50 000,00              | 42 500,00      | 45 215,00                                       | 42 500,00         |

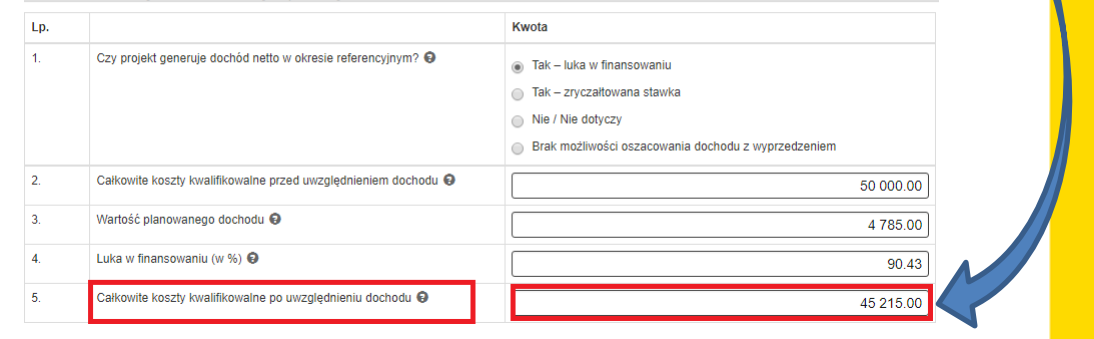

#### > D.1. Potencjalne dochody operacji - Luka w finansowaniu

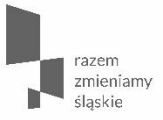

Dofinansowanie budżetu państwa z kontraktu terytorialnego

# Część C.2.2 Pole pn.: "Dofinansowanie budżetu państwa z kontraktu terytorialnego"

- Pole "Dofinansowanie budżetu państwa z kontraktu terytorialnego" pierwotnie jest zablokowane do edycji
- Jeżeli w projekcie występuje dofinansowanie z budżetu państwa z kontraktu terytorialnego należy
- przejść do części D.2 i uzupełnić pole pn.: "Budżetu państwa z kontraktu terytorialnego"
- następnie za pomocą ikony "Przejdź dalej" przejść do tabeli D.3.a i w wierszu a.4 uzupełnić pole pn.: "Budżet państwa z kontraktu terytorialnego"
- Za pomocą ikony "Wstecz" wrócić do części C.2.2 i dla wszystkich wydatków kwalifikowalnych uzupełnić pole pn: " Dofinansowanie budżetu państwa z kontraktu terytorialnego"
- Za pomocą ikony "Przejdź dalej", przejść co najmniej do części D.4.a, aby zaktualizowały się wszystkie tabele finansowe.

# Część C.2.2 Pole pn.: "Dofinansowanie budżetu państwa z kontraktu terytorialnego"

#### > D.2. Montaż finansowy i budżet projektu

| Występowanie pomocy publicznej | Wydatki ogółem | Wydatki kwalifikowalne | Dofinansowanie | Procent dofinansowania | 😢 🗹 Wkład UE | Procent dofinansowania UE | Wkład własny | Budżet państwa z kontraktu terytorialnego |
|--------------------------------|----------------|------------------------|----------------|------------------------|--------------|---------------------------|--------------|-------------------------------------------|
|                                | Α              | В                      | С              | D=C/B                  | E            | F=E/B                     | G=A-C        | H=C-E                                     |
| A. Bez pomocy publicznej       | 0,00           | 0,00                   | 0,00           | 0,00                   | 0.00         | 0,00                      |              | 2 000.00                                  |
| B. Pomoc publiczna (razem)     | 0,00           | 0,00                   | 0,00           |                        | 0.00         | 0,0                       | 0,00         | 0.00                                      |
| C. Pomoc de minimis (razem)    | 0,00           | 0,00                   | 0,00           |                        | 0.00         |                           | 0,00         | 0.00                                      |
| Łącznie (A+B+C)                | 0,00           | 0,00                   | 0,00           |                        | 0.00         |                           | 0,00         | 2 000.00                                  |
|                                |                |                        |                |                        |              |                           |              |                                           |

Przejdź dalej 🔰

### Część C.2.2 Pole pn.: "Dofinansowanie budżetu państwa z kontraktu terytorialnego"

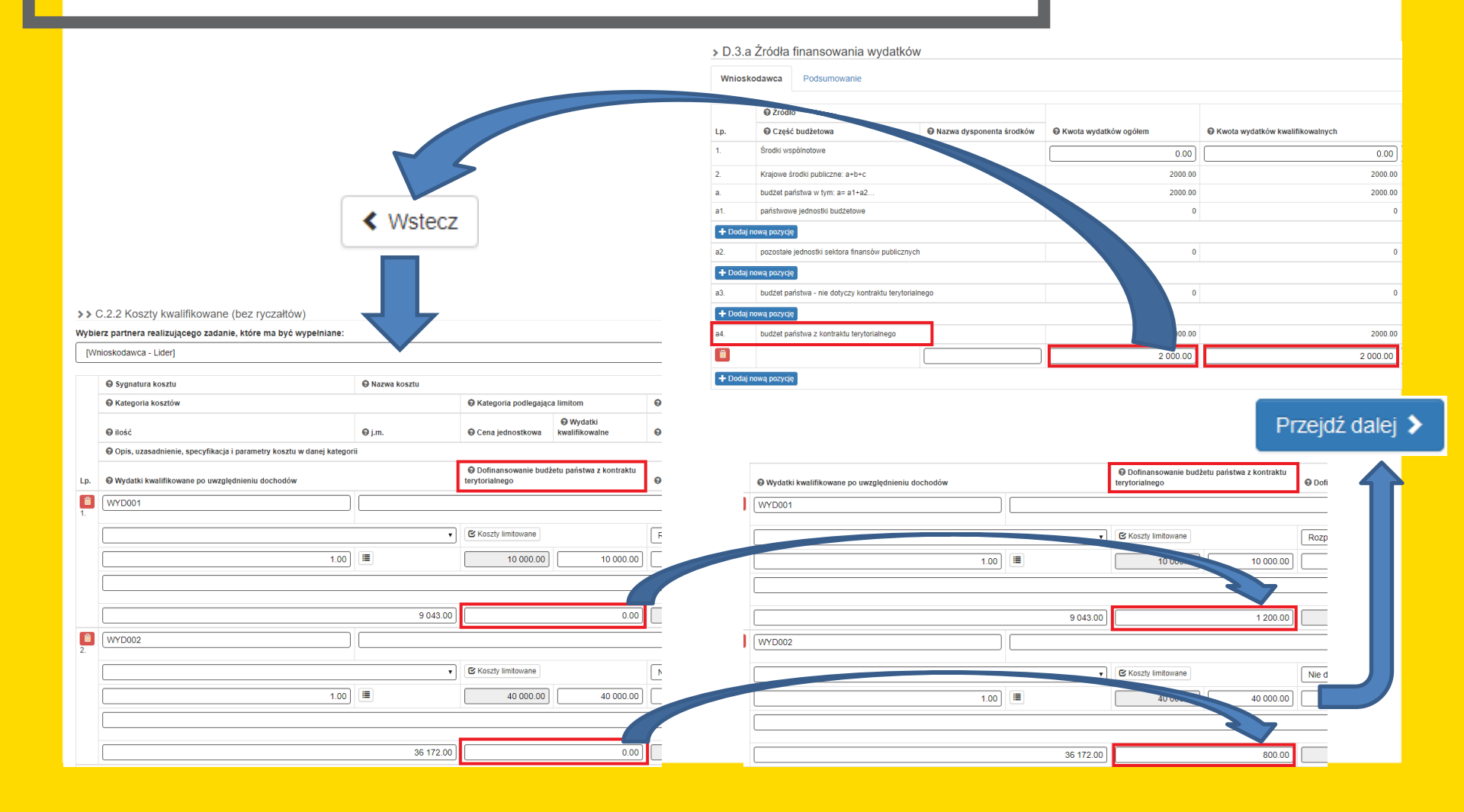

Część D.4.a Wymagane zabezpieczenia środków [PLN] na potrzeby podpisania umowy

#### Przed aktualizacją formularza WND:

w tabeli D.4.a był podział na:

- Środki wspólnotowe
- i Wkład własny

**Po aktualizacji formularza WND:** w tabeli D.4.a nastąpił podział na:

- Dofinansowanie
- i Wkład własny.

Oznacza to, iż w przypadku projektów zwróconych do edycji, w których występuje budżet państwa z kontraktu terytorialnego, a które zostały złożone przed 02.01.2018r.:

należy przenieść ww. kwotę z części "Wkład własny" do części "Dofinansowanie".

# Część D.4.a Wymagane zabezpieczenia środków [PLN] na potrzeby podpisania umowy

| Występowanie pomocy publicznej                                                                                                    | Wydatki<br>ogółem | Wydatki<br>kwalifikowalne | Dofinansowanie | Procent<br>dofinansowania | Wkład UE  | Procent dofinansowania<br>UE | Wkład<br>własny | Budžet państwa z kontraktu<br>terytorialnego |
|----------------------------------------------------------------------------------------------------|-------------------|---------------------------|----------------|---------------------------|-----------|------------------------------|-----------------|----------------------------------------------|
|                                                                                                    | Α                 | В                         | с              | D=C/B                     | E         | F=E/B                        | G=A-C           | H=C-E                                        |
| A. Bez pomocy publicznej                                                                                                    | 40 000,00         | 40 000,00                 | 34 000,00      | 85,00                     | 32 000.00 | 80,00                        | 6 000,00        | 2 000.0                                      |
| B. Pomoc publiczna (razem)                                                                                                    | 0,00              | 0,00                      | 0,00           |                           | 0.00      | 0,00                         | 0,00            | 0.0                                          |
| C. Pomoc de minimis (rai _n)                                                                                                    | 10 000,00         | 10 000,00                 | 8 500,00       |                           | 8 500.00  | 0,00                         | 1 500,00        | 0.0                                          |
| Rozporządzenie Miny a Infrastruktury i Rozwoju z dnia 19 marca<br>2015 r. w sprawie – elania pomocy de minimis w ramach<br>regionalnych pro – nów operacyjnych na lata 2014-2020 | 10 000,00         | 10 000,00                 | 8 500,00       | 85,00                     | 8 500.00  | 85,00                        | 1 500,00        | 0.0                                          |
| Łącznie (A+B+C                                                                                                    | 50 000,00         |                           | 42 500,00      |                           | 40 500.00 |                              | 7 500,00        | 2 000.0                                      |
|                                                                                                    |                   |                           |                |                           |           |                              |                 |                                              |

|             | Dofinansowanie    |              |            |           | Wklad wlasny                              |                           |          |  |  |  |
|-------------|-------------------|--------------|------------|-----------|-------------------------------------------|---------------------------|----------|--|--|--|
| Rok/kwartał | Wydatki majątkowe | 😡 Wydatki bi | żące Razem |           | S wyłączeniem kosztów niekwalifikowalnych | G Koszty niekwalifikowane | Suma     |  |  |  |
| 1           | 2                 | 3            |            | 4=2+3     | 5                                         | 6                         | 7=5+6    |  |  |  |
| 2017/4      | 0.00              |              | 15 000.00  | 15 000.00 | 3 000.00                                  | 0.00                      | 3 000.00 |  |  |  |
| 2018/1      | 0.00              |              | 2 000.00   | 2 000.00  | 2 000.00                                  | 0.00                      | 2 000.00 |  |  |  |
| 2018/2      | 0.00              |              | 15 000.00  | 15 000.00 | 0.00                                      | 0.00                      | 0.00     |  |  |  |
| 2018/3      | 0.00              |              | 000.00     | 4 000.00  | 0.00                                      | 0.00                      | 0.00     |  |  |  |
| 2018/4      | 0.00              |              | 20         | 6 500.00  | 2 500.00                                  | 0.00                      | 2 500.00 |  |  |  |
| SUMA        | 0.00              |              | 42 500.0   | 42 500.00 | 7 500.00                                  | 0.00                      | 7 500.00 |  |  |  |

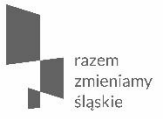

# Wcześniejsze zmiany w formularzu WND FR

# Optymalizacja części C.2.2 Koszty kwalifikowalne (bez ryczałtu)

> C.2. Planowane koszty

>> C.2.2 Koszty kwalifikowane (bez ryczałtów)

| Wybierz partnera realizującego zadanie, które ma być wypełniane: |                                                                       |                          |                                            |                          |                                             |                        |  |  |  |  |  |
|------------------------------------------------------------------|-----------------------------------------------------------------------|--------------------------|--------------------------------------------|--------------------------|---------------------------------------------|------------------------|--|--|--|--|--|
| [Wr                                                              | Whioskodawca - Lider] zad1                                            |                          |                                            |                          |                                             |                        |  |  |  |  |  |
|                                                                  |                                                                       |                          |                                            |                          |                                             |                        |  |  |  |  |  |
|                                                                  | ♥ Sygnatura kosztu                                                    |                          |                                            |                          |                                             |                        |  |  |  |  |  |
|                                                                  | 😡 Kategoria kosztów                                                   |                          | 😡 Kategoria podlegająca lir                | nitom                    | Pomoc publiczna                             | O Pomoc de minimis     |  |  |  |  |  |
|                                                                  | 😧 ilość                                                               | <b>●</b> j.m.            |                                            | O Wydatki kwalifikowalne | Wnioskowane dofinansowanie                  | 🚱 % dofinansowania     |  |  |  |  |  |
|                                                                  | Opis, uzasadnienie, specyfikacja i parametry kosztu w danej kategorii |                          |                                            |                          |                                             |                        |  |  |  |  |  |
| Lp.                                                              | Wydatki kwalifikowane po                                              | o uwzględnieniu dochodów | O Dofinansowanie budżetu<br>terytorialnego | państwa z kontraktu      | Dofinansowanie UE                           |                        |  |  |  |  |  |
| Ē                                                                | WYD001                                                                | YD001                    |                                            |                          |                                             |                        |  |  |  |  |  |
| 1.                                                               |                                                                       |                          |                                            |                          |                                             | Pozostało znaków: 300  |  |  |  |  |  |
|                                                                  |                                                                       | •                        | 🗹 Koszty limitowane                        |                          | Rozporządzenie Ministra Infrastruktury i Ro |                        |  |  |  |  |  |
|                                                                  | 1.00                                                                  | szt.                     | 10 000.00                                  | 10 000.00                | 8 500.00                                    | 85.00                  |  |  |  |  |  |
|                                                                  |                                                                       |                          |                                            |                          |                                             |                        |  |  |  |  |  |
|                                                                  |                                                                       |                          |                                            |                          |                                             | Pozostało znaków: 2000 |  |  |  |  |  |
|                                                                  |                                                                       | 9 320.00                 |                                            | 0.00                     | 8 500.00                                    |                        |  |  |  |  |  |
| Ê                                                                | WYD002                                                                |                          |                                            |                          |                                             |                        |  |  |  |  |  |
| 2.                                                               |                                                                       |                          |                                            |                          |                                             | Pozostało znaków: 300  |  |  |  |  |  |
|                                                                  |                                                                       | T                        |                                            |                          |                                             | Nie dotyczy            |  |  |  |  |  |
|                                                                  | 1.00                                                                  | szt.                     | 40 000.00                                  | 40 000.00                | 34 000.00                                   | 85.00                  |  |  |  |  |  |
|                                                                  |                                                                       |                          |                                            |                          |                                             |                        |  |  |  |  |  |
|                                                                  | Pozostało znaków: 200                                                 |                          |                                            |                          |                                             |                        |  |  |  |  |  |
|                                                                  |                                                                       | 37 280.00                | 0.00                                       |                          |                                             | 34 000.00              |  |  |  |  |  |
| <b>+</b> D                                                       | odaj nowy koszt                                                       |                          |                                            |                          |                                             |                        |  |  |  |  |  |

# Optymalizacja części C.2.2 Koszty kwalifikowalne (bez ryczałtu)

|                                                                 | » C.2. Planowane koszty                |                                             |                                 |                               |                         |                            |                       |                                         |                                  |                            |
|-----------------------------------------------------------------|----------------------------------------|---------------------------------------------|---------------------------------|-------------------------------|-------------------------|----------------------------|-----------------------|-----------------------------------------|----------------------------------|----------------------------|
|                                                                 | SSC 2 2 Koszty kwalifikowane (b        | ez nuczałłów)                               |                                 |                               |                         |                            |                       |                                         |                                  |                            |
|                                                                 | Wybierz partnera realizującego zadanie | e, które ma być wypełniane:                 |                                 |                               |                         |                            |                       |                                         |                                  |                            |
|                                                                 | [Wnioskodawca - Lider] zad.2           |                                             |                                 |                               |                         |                            | -                     |                                         |                                  |                            |
|                                                                 | [Wnioskodawca - Lider] zad1            |                                             |                                 |                               |                         |                            | <u>^</u>              |                                         |                                  |                            |
|                                                                 | [Wnioskodawca - Lider] zad.2           | -                                           |                                 |                               |                         |                            |                       |                                         |                                  |                            |
|                                                                 | [Wnioskodawca - Lider] Zad.3           |                                             |                                 |                               |                         |                            | E                     |                                         |                                  |                            |
|                                                                 | [Partner] zad.2                        |                                             |                                 |                               |                         |                            |                       |                                         |                                  |                            |
|                                                                 | [Partner] Zad.3                        |                                             |                                 |                               |                         |                            |                       |                                         |                                  |                            |
|                                                                 |                                        |                                             |                                 |                               |                         |                            | Presentation 200      |                                         |                                  |                            |
|                                                                 |                                        |                                             |                                 |                               |                         |                            | Pozostało znakow. 300 |                                         |                                  |                            |
| » C.2. F                                                        | Planowane koszty                       |                                             | » C.2. Planowane koszty         |                               |                         |                            |                       |                                         |                                  |                            |
| >> C.2.3                                                        | 2 Koszty kwalifikowane (bez rycz       | V)                                          | the COOK earth invelifike years | (hor noralitáu)               |                         |                            |                       |                                         |                                  |                            |
| Wybierz partnera realizującego zadanie, które r v ć wypełniane: |                                        |                                             |                                 |                               |                         |                            |                       |                                         |                                  |                            |
| [Wniosk                                                         | odawca - Lider] zad.2                  |                                             | [Partner] Zad.3                 |                               |                         |                            |                       |                                         |                                  | -                          |
| [Wniosk                                                         | odawca - Lider] zad1                   |                                             |                                 |                               |                         |                            |                       |                                         |                                  |                            |
| [Wnioskodawca - Lider] zad 2<br>[Wnioskodawca - Lider] Zad 3    |                                        | Sygnatura kosztów                           | 1 Nazwa kos                     | Kategoria podlegajaca limitor | m                       | O Romoc pu                 | hliczna               | O Pomoc de minimie                      |                                  |                            |
|                                                                 |                                        | Ilość                                       | ⊖j.m.                           | Cena jednostkowa              | Wydatki kwalifik        | kowalne 😡 Wnioskow         | rane dofinansowanie   | Kofinansowania                          |                                  |                            |
| (Partner                                                        | ] zad.2                                | 7                                           | Opis, uzasadnienie, specyfik    | parametry kosztu w dane       | ej kategorii            |                            |                       |                                         |                                  |                            |
| [Partner] Zad.3                                                 |                                        | Lp. OWydatki kwalifikowan dwzględ           | Inieniu dochodów                | 😡 Dofinansowanie budżetu pań  | stwa z kontraktu teryto | torialnego 😡 Dofinanso     | wanie UE              |                                         |                                  |                            |
| 1.                                                              |                                        |                                             | 1 WYD008                        |                               |                         |                            |                       |                                         |                                  |                            |
|                                                                 |                                        |                                             |                                 | Koszty limitowane             |                         |                            |                       | Pe                                      | zostało znakow: 300              |                            |
|                                                                 |                                        |                                             |                                 | 0.00                          |                         |                            | 0.00                  | 0.0                                     | 0                                | 0.00                       |
|                                                                 |                                        |                                             |                                 | 0.00                          | 0.00                    |                            | 0.00                  | 0.0                                     |                                  | 0.00                       |
|                                                                 |                                        |                                             |                                 |                               |                         |                            |                       |                                         | Poz                              | .::<br>ostało znaków: 2000 |
|                                                                 |                                        |                                             |                                 |                               | 0.00                    |                            | 0.00                  |                                         |                                  | 0.00                       |
|                                                                 |                                        |                                             | + Dodaj nowy koszt              |                               |                         |                            |                       |                                         |                                  |                            |
|                                                                 |                                        | Su                                          | ma kwalifikowalne:              |                               | 0.00                    | Suma wnioskov              | vane dofinansowanie:  |                                         | 0.00                             |                            |
|                                                                 |                                        | Suma wydatki kwalifikowane po uwzględnieniu |                                 |                               | 0.00                    | Suma dofinansowanie budżet | u państwa z kontraktu |                                         | 0.00                             |                            |
|                                                                 |                                        |                                             |                                 | dochodów:                     |                         |                            | Sum                   | terytorialnego:<br>a dofinansowanie UE: |                                  | 0.00                       |
|                                                                 |                                        |                                             |                                 |                               |                         |                            |                       |                                         |                                  |                            |
|                                                                 |                                        |                                             |                                 |                               |                         |                            |                       | ✓ Wstecz ✓ Zapisz                       | Przejdź dalej > Anuluj j wróć do | listy projektów            |

Wniosek o dofinansowanie w ramach Europejskiego Funduszu Rozwoju Regionalnego

W razie pytań lub wątpliwości zachęcamy do kontaktu z pracownikami Merytorycznymi Referatu Oceny Projektów w Wydziale Europejskiego Funduszu Rozwoju Regionalnego:

- Agnieszką Zych tel. 32 77 40 319, azych@slaskie.pl,
- Anną Krzywkowską tel. 32 77 40 324, <u>akrzywkowska@slaskie.pl</u>,
- Sebastianem Jamrozowiczem tel. 32 77 40 324, sjamrozowicz@slaskie.pl,
- Dominikiem Czaplą tel. 32 77 40 302, dczapla@slaskie.pl,
- Łukaszem Brzenczkiem tel. 32 77 40 323, <u>lbrzenczek@slaskie.pl</u>.

Dziękuję za uwagę

Główny Punkt Informacyjny

Funduszy Europejskich

ul. Dąbrowskiego 23, parter, sektor C

Katowice

telefony: 32 77 40 172 / 193 / 194

e-mail: punktinformacyjny@slaskie.pl

www.rpo.slaskie.pl